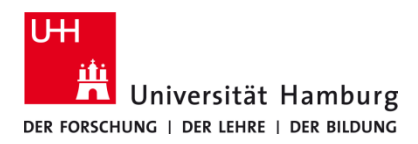

## Client installieren und einrichten macOS 12 – selbstadministriert

Version 2.3

## Voraussetzungen

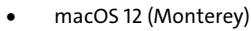

- Benutzerkennung der UHH
- Q Pilot Client-Paket der UHH für macOS 12
- Administrative Rechte auf dem lokalen Gerät

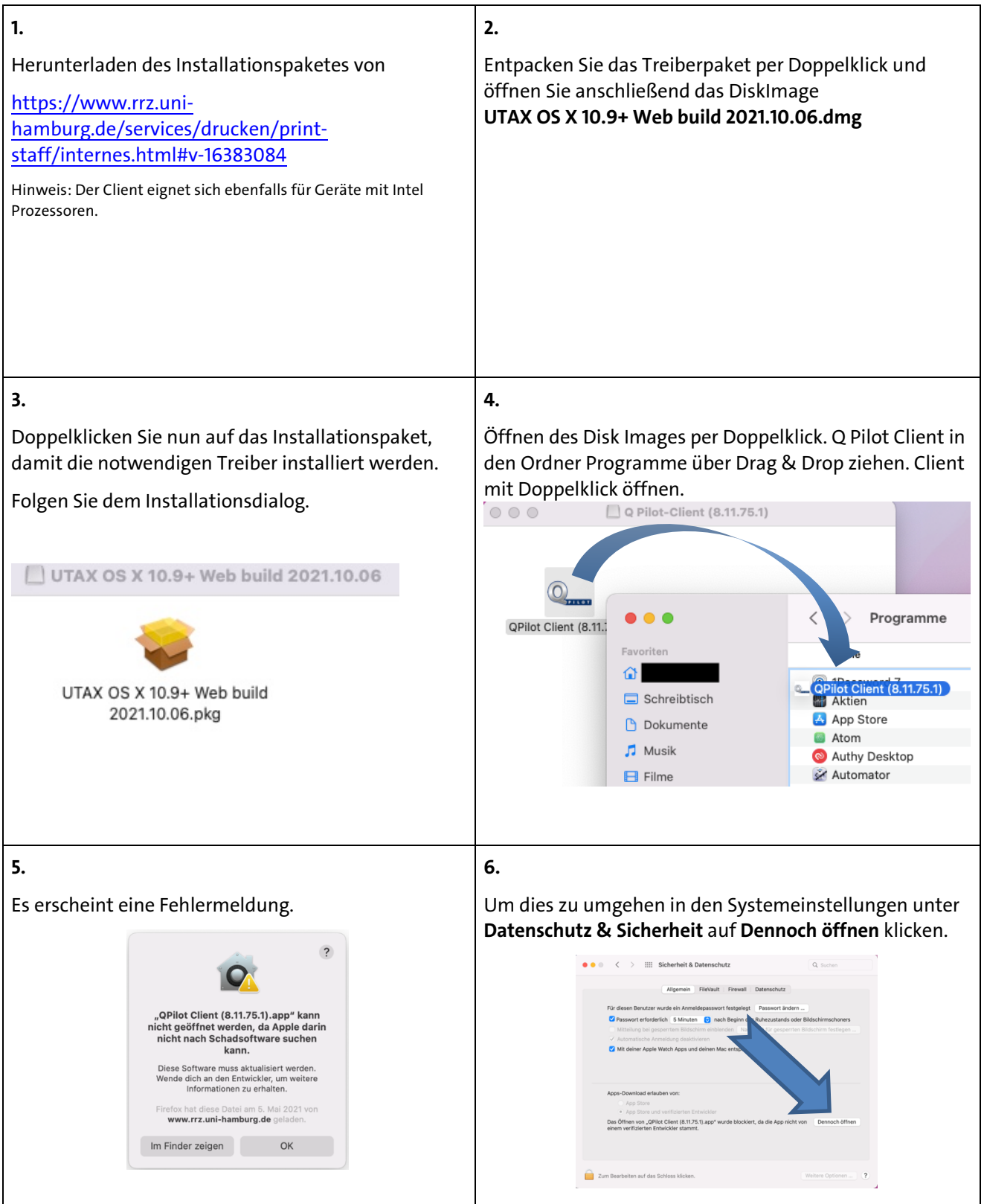

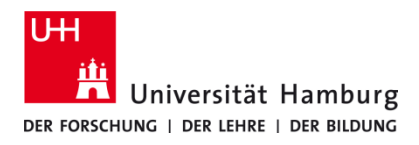

## Client installieren und einrichten macOS 12 – selbstadministriert

Version 2.3

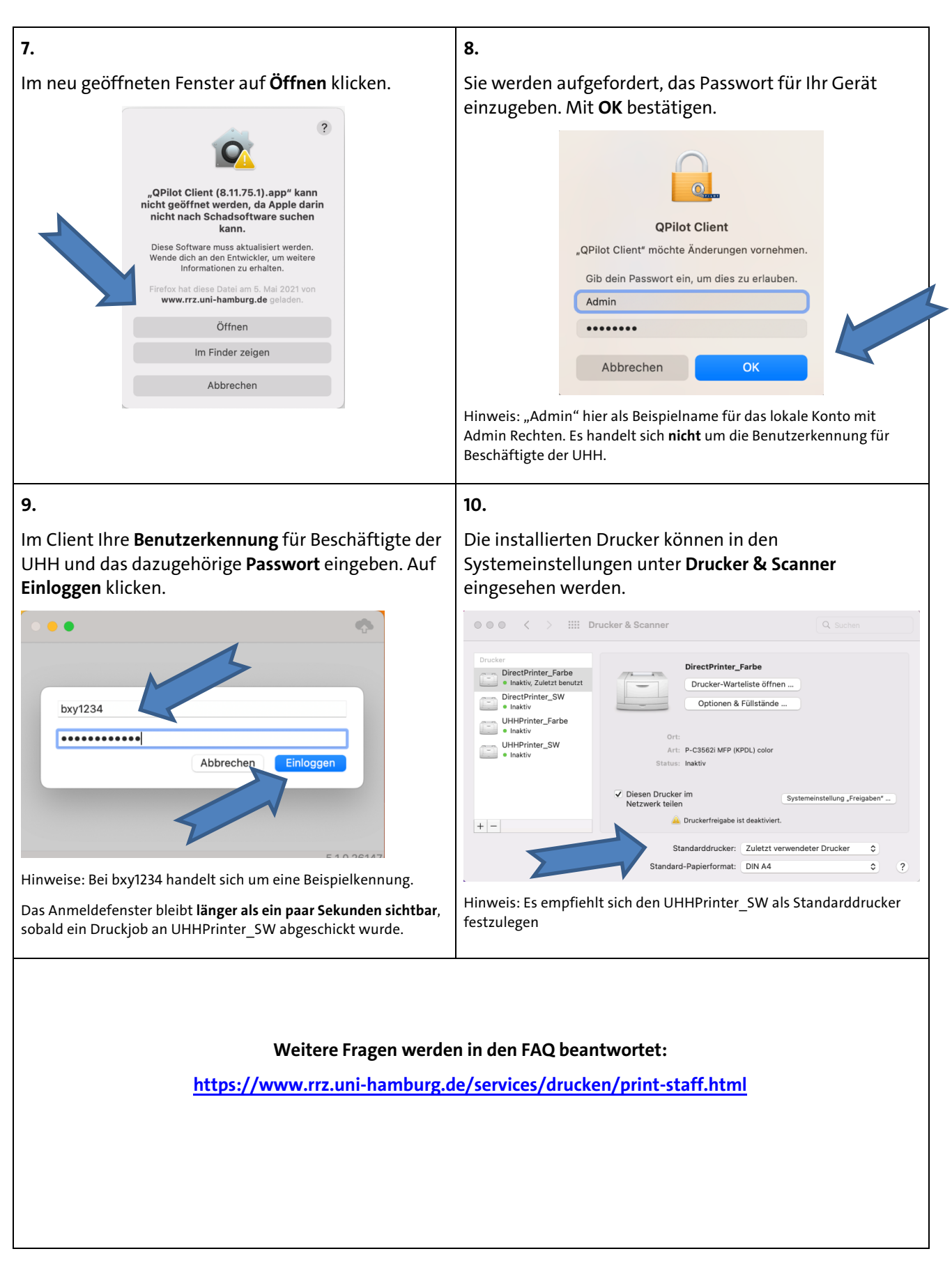